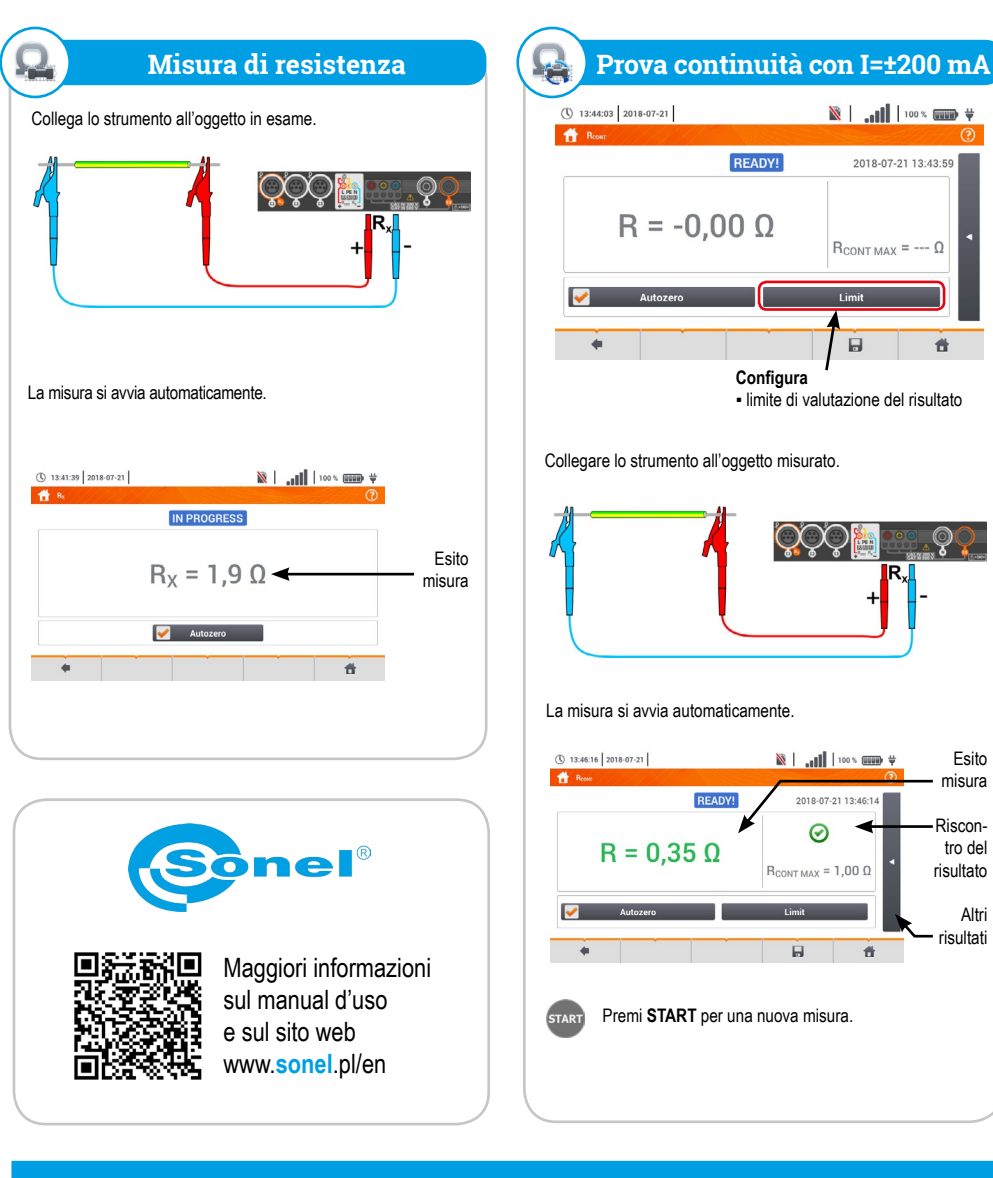

#### Misure in automatico

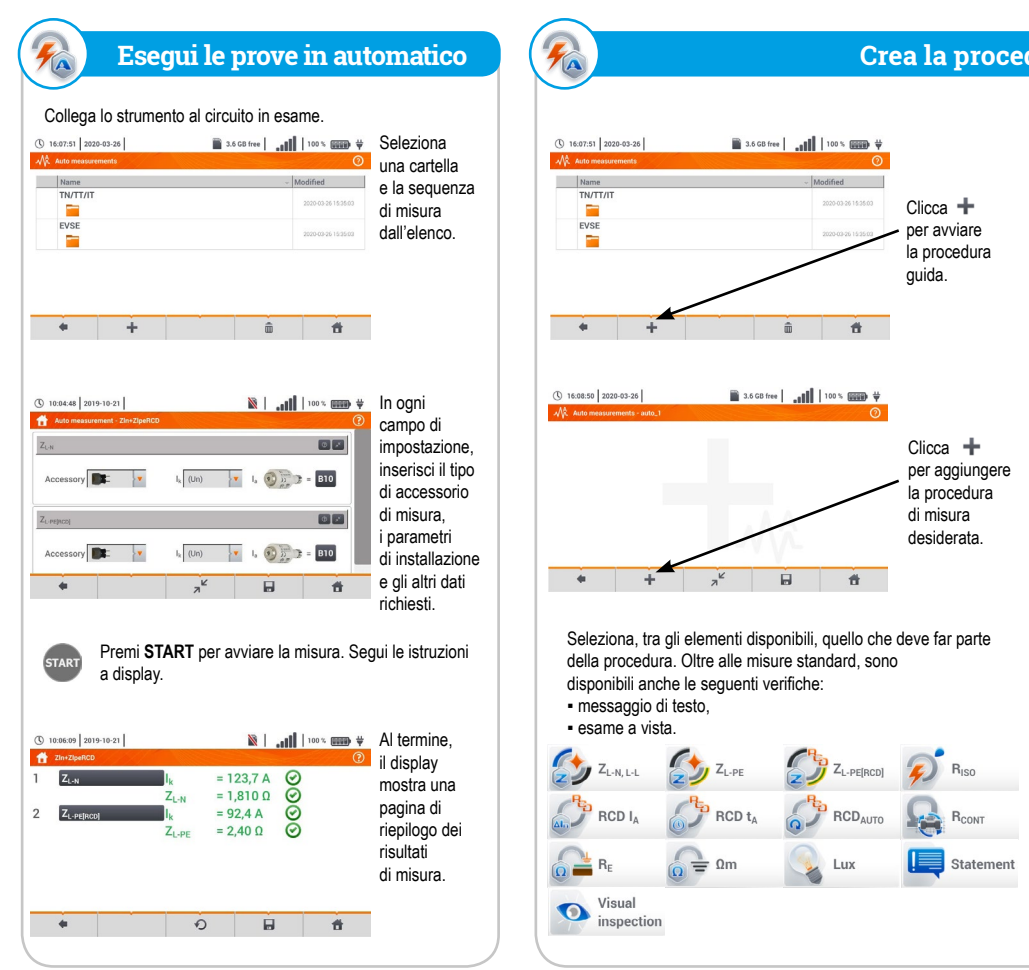

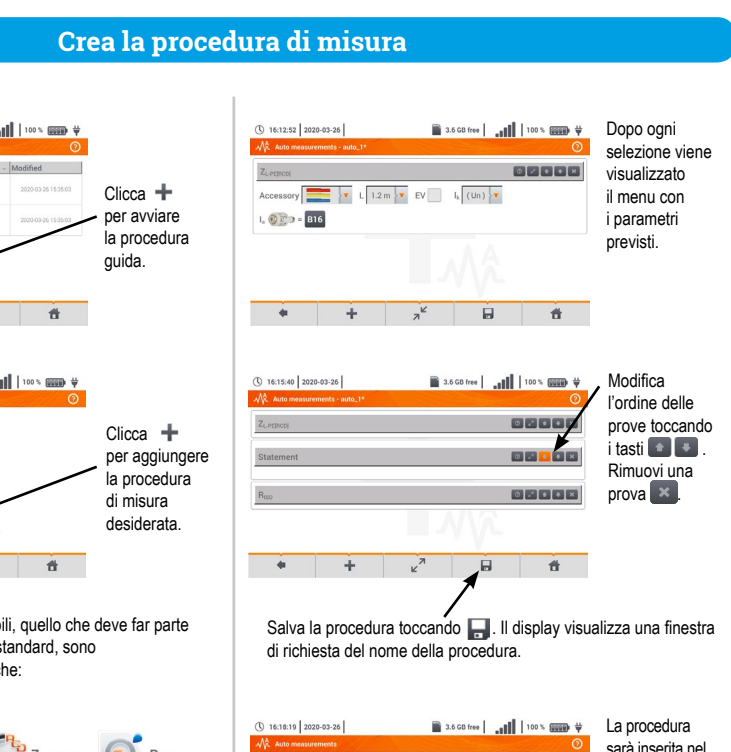

Salva il risultato in memoria

 $Z_{L-PE}$  = 3,27 Ω

100 % 🗰 🗎 🕅

2018-07-22 13:49:35

 $\odot$ 

I<sub>k</sub> = 70,4 A

I<sub>A</sub> = 50,0 A

I<sub>k</sub> (Un)

🖹 | 100 % 📖 🛱

🕅 | .... 100 % 📖 🛱

\_ 0 ft

pp2 MeasuringPoint1 🖌

#

t t

13:49:39 2018-07-22

U<sub>L-PE</sub> = 239,5 \

f = 50,0 Hz

Termina la misura e seleziona 🗐 Vai alla cella ove salvare il risultato

loc1.3.1

loc1.3.2

loc1.3.1

loc1.3.2

\* \* #

Salva il risultato toccando

+ +

() 13:52:07 2018-07-22

A Save m

Altri

Sonel / loc1.3 /

T ZLOS PEOD

-

A Save m

(1) 13:50:48 2018-07-22

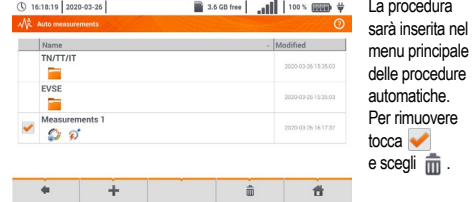

| lot caricab<br>lot USB (p                      | atterie 12<br>er PC)                                                                                                    | V Ingressi per le pinze<br>11,12,13 - registratore<br>Per pinze dello                                                                                                    | Termin                                                                                      | ali                                                                                                    |                                                                  |
|------------------------------------------------|----------------------------------------------------------------------------------------------------|----------------------------------------------------------------------------------------------------|---------------------------------------------------------------------------------------------|----------------------------------------------------------------------------------------------------|------------------------------------------------------------------|
| lot USB (p<br>lot per mic                      | er chiavet<br>croSD card                                                                                                    | ta) resistenza di terra                                                                                                    | di misu                                                                                     | ira                                                                                                    | <u> </u>                                                         |
| 6                                              | <b>D</b> 1                                                                                                    |                                                                                                    |                                                                                             | CAT II 1000 V                                                                                                    | <b>)</b>                                                         |
|                                                |                                                                                                    |                                                                                                    |                                                                                             |                                                                                                    |                                                                  |
| A<br>P<br>d<br>ED di sig<br>iisura e s<br>Asol | vvio della<br>procedura<br>di misura<br>Elettrodo<br>li contatto<br>nalazione<br>stato delle<br>batterie<br>le tracolla                                                                                                    |                                                                                                    |                                                                                             |                                                                                                    |                                                                  |
|                                                |                                                                                                    |                                                                                                    |                                                                                             |                                                                                                    | _                                                                |
| Ve                                             | MPI                                                                                                    | -540 • MPI-540-PV<br>e di sicurezza elettrica                                                                                                    |                                                                                             | Mis                                                                                                    | Tou<br>MF                                                        |
| Vei                                            | MPI<br>rifich                                                                                                    | -540 • MPI-540-PV<br>e di sicurezza elettrica                                                                                                    | ~                                                                                           | Mis                                                                                                    | Tou<br>MI<br>Suras                                               |
| Vei                                            | MPI<br>rifich                                                                                                    | <b>2-540 • MPI-540-PV</b><br>e di sicurezza elettrica<br>Impedenza anello di guasto L-N<br>Impedenza anello di guasto L-PE                                                                                                    | <i>9</i>                                                                                    | Mis<br>R <sub>iso</sub><br>B                                                                                     | Tou<br>MI<br>sura s<br>Resi<br>Prov                              |
| Ver                                            |                                                                                                    | <b>1-540 · MPI-540-PV</b><br>e di sicurezza elettrica<br>Impedenza anello di guasto L-N<br>Impedenza anello di guasto L-PE<br>Impedenza anello di guasto L-PE                                                                                                    | 1<br>1<br>1<br>1<br>1<br>1<br>1<br>1<br>1<br>1<br>1<br>1<br>1<br>1<br>1<br>1<br>1<br>1<br>1 | Mis<br>R <sub>iso</sub><br>R <sub>cont</sub><br>R                                                                | Tou<br>MF<br>sura s<br>Resi<br>Prov<br>Resi                      |
| Vei                                            |                                                                                                    | <b>C-540 • MPI-540-PV</b><br>e di sicurezza elettrica<br>Impedenza anello di guasto L-N<br>Impedenza anello di guasto L-PE<br>Impedenza anello di guasto L-PE con RCD<br>Resistenza di isolamento                                                                                                    |                                                                                             | Mis<br>R <sub>iso</sub><br>R <sub>cont</sub><br>R <sub>e</sub><br>U <sub>so</sub>                                | Tou<br>MI<br>Suras<br>Resi<br>Prov<br>Resi<br>Tens               |
| Vei                                            |                                                                                                    | <b>5-540 • MPI-540-PV</b><br>e di sicurezza elettrica<br>Impedenza anello di guasto L-N<br>Impedenza anello di guasto L-PE<br>Impedenza anello di guasto L-PE con RCD<br>Resistenza di isolamento<br>Corrente di intervento del RCD                                                                                                    |                                                                                             | Mis<br>R <sub>iso</sub><br>R <sub>cont</sub><br>R <sub>e</sub><br>U <sub>oc</sub>                                | Tou<br>MI<br>Suras<br>Resi<br>Prov<br>Resi<br>Tens<br>Corr       |
| Ver                                            | MPI<br>rifich<br><sup>7</sup> L-N<br><sup>7</sup> L-PE[RCD]<br><sup>7</sup> L-PE[RCD]<br><sup>8</sup> ISO<br>RCD I <sub>A</sub><br>RCD I <sub>A</sub>                                                                                                    | <b>C-540 • MPI-540-PV</b><br>e di sicurezza elettrica<br>Impedenza anello di guasto L-N<br>Impedenza anello di guasto L-PE<br>Impedenza anello di guasto L-PE con RCD<br>Resistenza di isolamento<br>Corrente di intervento del RCD<br>Tempo di intervento del RCD                                                                                                    |                                                                                             | Mis<br>R <sub>iso</sub><br>R <sub>cont</sub><br>R <sub>E</sub><br>U <sub>oc</sub><br>I <sub>sc</sub><br>η, P, I  | Tou<br>MI<br>ura<br>Resi<br>Prov<br>Resi<br>Tens<br>Corr<br>Test |
| Ver                                            | MPI<br>rifich<br>ZLPE<br>ZLPE[RCD]<br>RCD I <sub>A</sub><br>RCD I <sub>A</sub><br>RCD I <sub>A</sub>                                                                                                    | <b>C-540 • MPI-540-PV</b><br>e di sicurezza elettrica<br>Impedenza anello di guasto L-N<br>Impedenza anello di guasto L-PE<br>Impedenza anello di guasto L-PE con RCD<br>Resistenza di isolamento<br>Corrente di intervento del RCD<br>Tempo di intervento del RCD<br>Test automatico del RCD                                                                                                    |                                                                                             | Mis<br>R <sub>iso</sub><br>R <sub>cont</sub><br>R <sub>E</sub><br>U <sub>oc</sub><br>I <sub>sc</sub><br>η, P, I  | Tou<br>MH<br>ura s<br>Prov<br>Resi<br>Tens<br>Corr<br>Test       |
| Ver                                            | MPI<br>rifich<br><sup>ZLPE</sup><br><sup>ZLPE[RCD]</sup><br><sup>R</sup> ISO<br>RCD I <sub>A</sub><br>RCD I <sub>A</sub><br>RCD I <sub>A</sub>                                                                                                    | <b>C-540 • MIPI-540-PV</b><br>e di sicurezza elettrica<br>Impedenza anello di guasto L-N<br>Impedenza anello di guasto L-PE<br>Impedenza anello di guasto L-PE<br>Corrente di intervento del RCD<br>Tempo di intervento del RCD<br>Test automatico del RCD<br>Misura di resistenza                                                                                                    |                                                                                             | Mis<br>R <sub>iso</sub><br>R <sub>cont</sub><br>R <sub>E</sub><br>U <sub>oc</sub><br>I <sub>sc</sub><br>η, P, I  | Tou<br>MB<br>uura<br>Res<br>Prov<br>Res<br>Tens<br>Corr<br>Test  |
| Ver                                            | MPI<br>rifich<br>ZLN<br>ZLPE<br>CLPE[RCD]<br>RCD IA<br>RCD IA<br>RCD IA<br>RCD IA<br>RCD IA                                                                                                    | C-540 • MPI-540-PV<br>e di sicurezza elettrica<br>Impedenza anello di guasto L-N<br>Impedenza anello di guasto L-PE<br>Impedenza anello di guasto L-PE<br>Impedenza anello di guasto L-PE<br>Corrente di intervento del RCD<br>Corrente di intervento del RCD<br>Tempo di intervento del RCD<br>Test automatico del RCD<br>Misura di resistenza<br>Prova continuità con I=±200 mA                                                                                                    | 99<br>Q.<br>99<br>99                                                                        | Mis<br>R <sub>iso</sub><br>R <sub>cont</sub><br>R <sub>E</sub><br>U <sub>oc</sub><br>I <sub>sc</sub><br>η, Ρ, Ι  | Tow<br>MH<br>Res<br>Prov<br>Res<br>Tens<br>Corr<br>Test          |
| Ver                                            | MPI<br>rifich<br>L.PE<br>L.PE<br>RCD IA<br>RCD IA<br>RCD IA<br>RCD AUTO<br>RCD IA<br>RCD AUTO                                                                                                    | <b>C-540 · MPI-540-PV<br/>e di sicurezza elettrica</b><br>Impedenza anello di guasto L-N<br>Impedenza anello di guasto L-PE<br>Impedenza anello di guasto L-PE con RCD<br>Resistenza di isolamento<br>Corrente di intervento del RCD<br>Tempo di intervento del RCD<br>Test automatico del RCD<br>Misura di resistenza<br>Prova continuità con I=±200 mA<br>Seguenza delle fasi                                                                                                    |                                                                                             | Mis<br>R <sub>iso</sub><br>R <sub>cont</sub><br>R <sub>E</sub><br>U <sub>oc</sub><br>I <sub>sc</sub><br>η, P, I  | Tou<br>MH<br>uura<br>Res<br>Prov<br>Res<br>Tens<br>Corr<br>Test  |
|                                                | MPI<br>rifich<br>ZLN<br>ZLPE<br>CLPE[RCD]<br>RCD IA<br>RCD IA<br>RCD RCD IA<br>RCD IA<br>RCD RCD RCD RCD RCD RCD RCD RCD RCD RCD                                                                                                    | C-540 • MPI-540-PV<br>e di sicurezza elettrica<br>Impedenza anello di guasto L-N<br>Impedenza anello di guasto L-PE<br>Impedenza anello di guasto L-PE<br>Impedenza anello di guasto L-PE<br>Corrente di intervento del RCD<br>Resistenza di isolamento<br>Corrente di intervento del RCD<br>Tempo di intervento del RCD<br>Test automatico del RCD<br>Misura di resistenza<br>Prova continuità con I=±200 mA<br>Sequenza delle fasi<br>Direzione rotazione motori                                                           |                                                                                             | Mis<br>R <sub>iso</sub><br>R <sub>cont</sub><br>R <sub>E</sub><br>U <sub>oc</sub><br>I <sub>sc</sub><br>η, P, I  | Tou<br>MB<br>Res<br>Prov<br>Res<br>Tens<br>Corr<br>Test          |
| Ver                                            | MPI<br>rifich<br>LPE<br>LPE[RCD]<br>RCD I <sub>A</sub><br>RCD I <sub>A</sub><br>RCD I <sub>A</sub><br>RCD I <sub>A</sub><br>RCD I <sub>A</sub><br>I-2-3<br>J-V-W                                                                                                    | <b>C-540 • MPI-540-PV<br/>e di sicurezza elettrica</b><br>Impedenza anello di guasto L-N<br>Impedenza anello di guasto L-PE<br>Impedenza anello di guasto L-PE con RCD<br>Resistenza di isolamento<br>Corrente di intervento del RCD<br>Tempo di intervento del RCD<br>Test automatico del RCD<br>Misura di resistenza<br>Prova continuità con I=±200 mA<br>Sequenza delle fasi<br>Direzione rotazione motori<br>Resistenza di terra                                                                                         |                                                                                             | Mis<br>R <sub>ISO</sub><br>R <sub>CONT</sub><br>R <sub>E</sub><br>U <sub>OC</sub><br>I <sub>SC</sub><br>η, P, I  | Tou<br>MH<br>Res<br>Prov<br>Res<br>Tens<br>Corr<br>Test          |
|                                                | MPI<br>rifich<br>ZLPE<br>ZLPE<br>RCD IA<br>RCD IA<br>RCD IA<br>RCD AUTO<br>X<br>RCD AUTO<br>X<br>RCD X<br>RCD X<br>X<br>RCD X<br>X<br>X<br>X<br>X<br>X<br>X<br>X<br>X<br>X<br>X<br>X<br>X<br>X<br>X<br>X<br>X<br>X<br>X | C-540 · MIPI-540-PV<br>e di sicurezza elettrica<br>Impedenza anello di guasto L-N<br>Impedenza anello di guasto L-PE<br>Impedenza anello di guasto L-PE<br>Impedenza anello di guasto L-PE<br>Impedenza anello di guasto L-PE<br>Corrente di intervento del RCD<br>Corrente di intervento del RCD<br>Tempo di intervento del RCD<br>Test automatico del RCD<br>Misura di resistenza<br>Prova continuità con I=±200 mA<br>Sequenza delle fasi<br>Direzione rotazione motori<br>Resistenza di terra<br>Resistività del terreno |                                                                                             | Mis<br>R <sub>iso</sub><br>R <sub>con</sub> r<br>R <sub>E</sub><br>U <sub>oc</sub><br>I <sub>sc</sub><br>η, P, I | Tou<br>MH<br>Qura<br>Res<br>Prov<br>Res<br>Tens<br>Corr<br>Test  |
|                                                | MPI<br>rifich<br>LPE<br>LPE<br>CLPE<br>RCD IA<br>RCD IA<br>RCD IA<br>RCD AUTO<br>RCD IA<br>RCD AUTO<br>RCD IA<br>RCD AUTO<br>RCD IA<br>RCD AUTO<br>RCD IA<br>RCD AUTO<br>RCD IA<br>RCD AUTO<br>RCD IA<br>RCD AUTO<br>RCD IA<br>RCD AUTO<br>RCD IA<br>RCD AUTO<br>RCD IA<br>RCD AUTO<br>RCD IA<br>RCD AUTO<br>RCD IA<br>RCD AUTO<br>RCD IA<br>RCD AUTO<br>RCD IA<br>RCD AUTO<br>RCD IA<br>RCD IA<br>RCD RCD RCD RCD RCD RCD RCD RCD RCD RCD                                                                                                    | E-540 • MPI-540-PV e di sicurezza elettrica  Impedenza anello di guasto L-N Impedenza anello di guasto L-PE Impedenza anello di guasto L-PE Impedenza anello di guasto L-PE con RCD Resistenza di isolamento Corrente di intervento del RCD Test automatico del RCD Test automatico del RCD Misura di resistenza Prova continuità con I=±200 mA Sequenza delle fasi Direzione rotazione motori Resistenza di terra Resistività del terreno Caduta di tensione                                                                |                                                                                             | Mis<br>R <sub>iso</sub><br>R <sub>cont</sub><br>R <sub>E</sub><br>U <sub>oc</sub><br>I <sub>sc</sub><br>η, P, I  | Tow<br>MH<br>uura<br>Prov<br>Res<br>Tens<br>Corr<br>Test         |

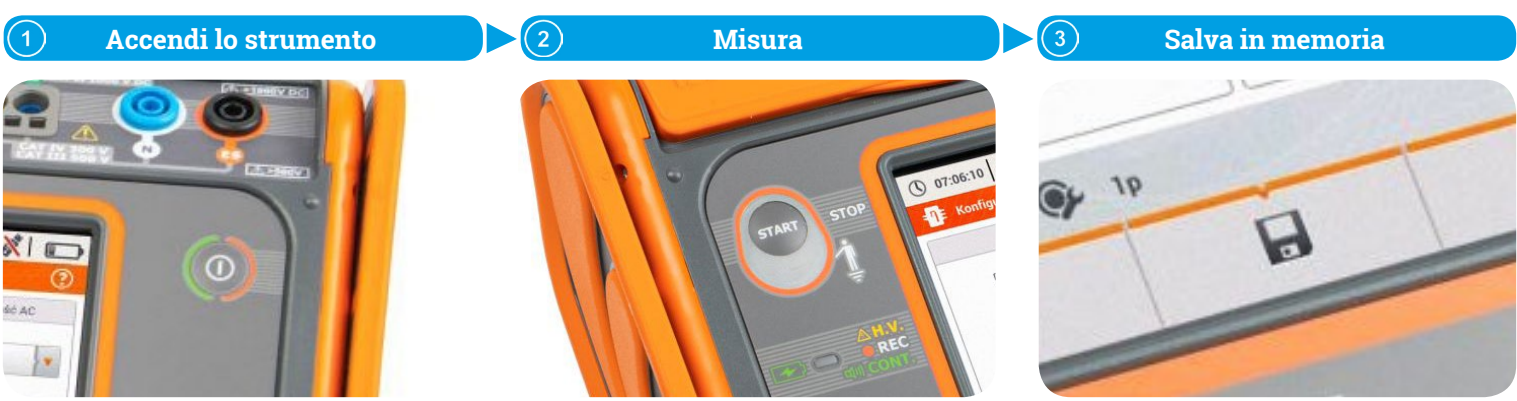

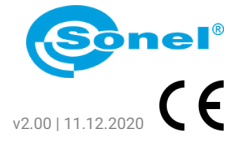

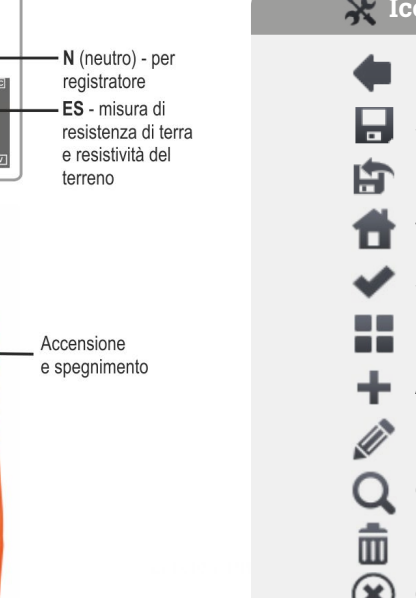

# 💥 Icone delle funzioni

| In | die | etro |
|----|-----|------|
|    | aic |      |

- Salva Mostra ultima misura Torna al menu principale Seleziona articolo Mostra più icone Aggiungi articolo Modifica articolo
- Cerca
- Rimuovi articolo
- Chiudi menu

creen

# 10-PV npianti FV

#### di isolamento

- nuità con I=±200 mA
- di terra
- circuito aperto
- i corto-circuito
- cienza dell'inverter

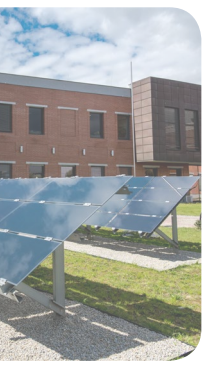

#### MPI-540 · MPI-540-PV Registratore dei parametri di rete

|    | Modali       | tà LIVE                      |
|----|--------------|------------------------------|
|    | $\mathbf{V}$ | Forme d'onda                 |
|    | $\mathbf{W}$ | Andamento nel tempo          |
|    |              | Tabelle dei dati             |
|    | $\mathbf{A}$ | Diagramma vettoriale         |
|    | <b>h</b> .   | Armoniche                    |
| ße | Analisi      | registrazione                |
|    | [\v^9        | Andamento nel tempo          |
|    | <b>h</b> .   | Armoniche                    |
|    | <b>E</b> )   | Calcolo dei costi di energia |
|    | Calcol       | o delle perdite di energia   |
|    |              |                              |

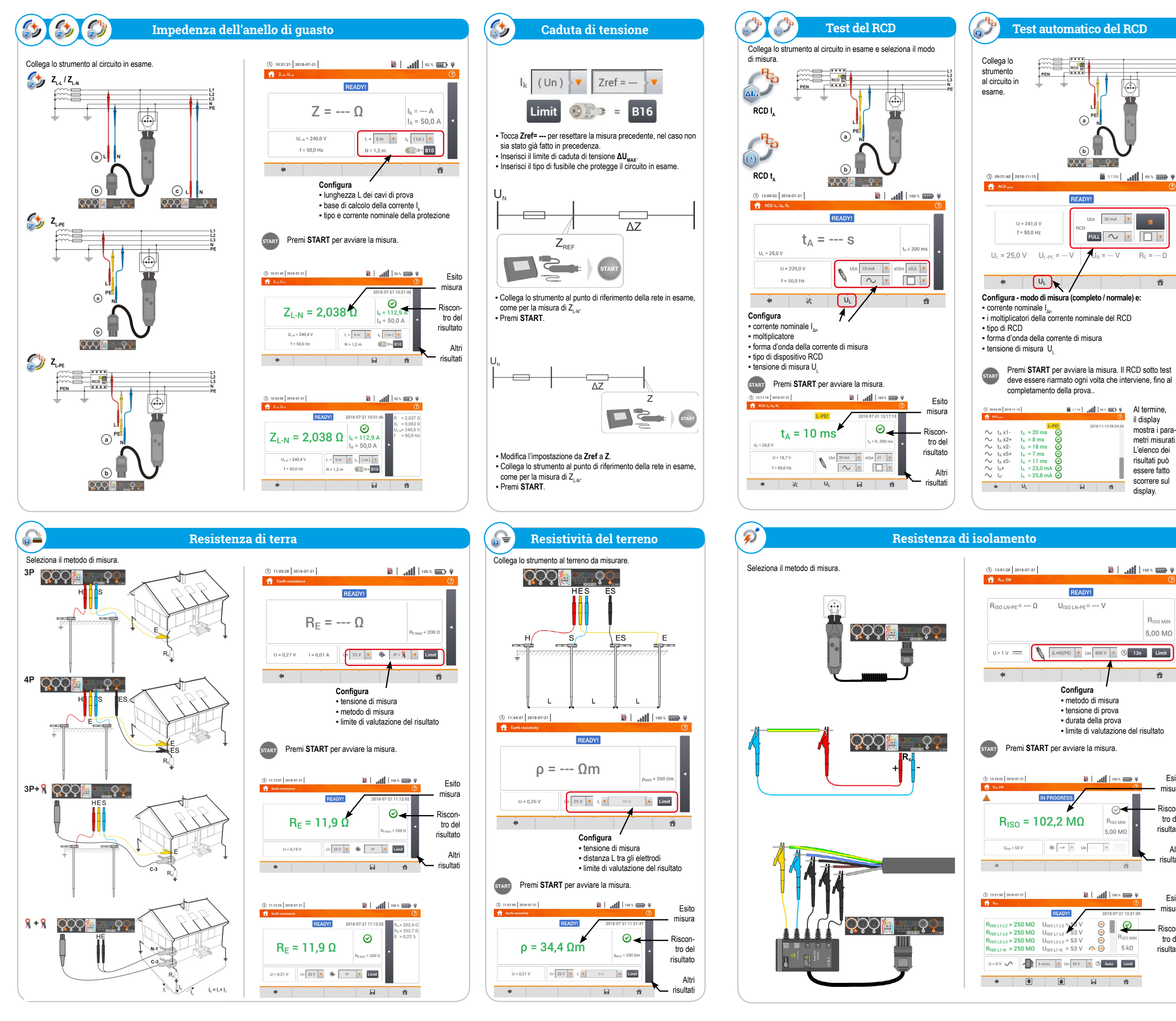

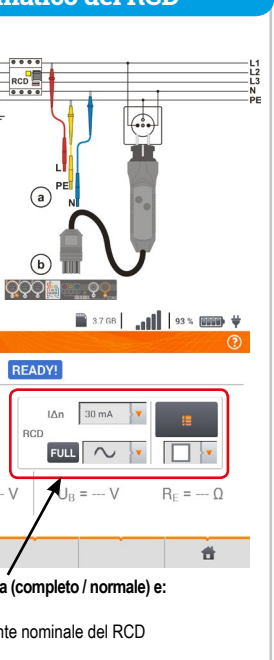

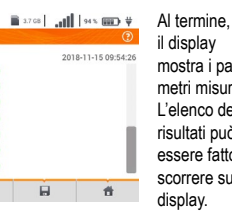

il display mostra i parametri misurati. L'elenco dei risultati può essere fatto scorrere sul display.

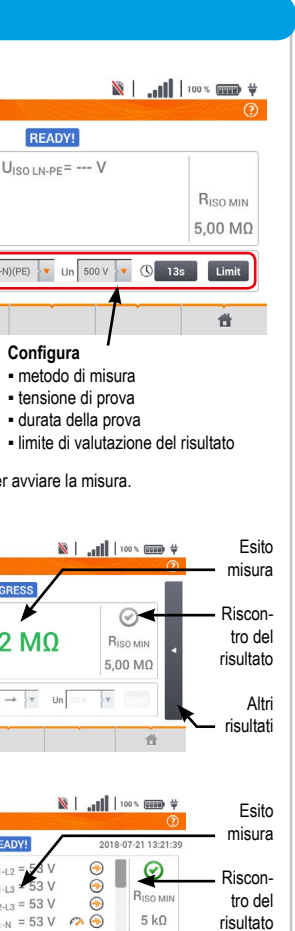

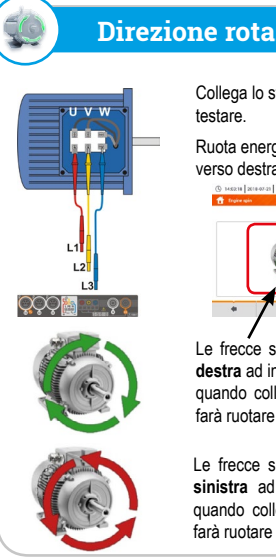

### **Direzione rotazione motori**

Collega lo strumento al motore da

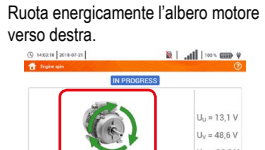

 $1 h_{\rm H} = 26.0 \text{ M}$ 

ñ Le frecce sul display ruotano verso destra ad indicare che il motore, quando collegato a una rete trifase, farà ruotare l'albero verso destra.

Le frecce sul display ruotano verso sinistra ad indicare che il motore, quando collegato a una rete trifase. farà ruotare l'albero verso sinistra.

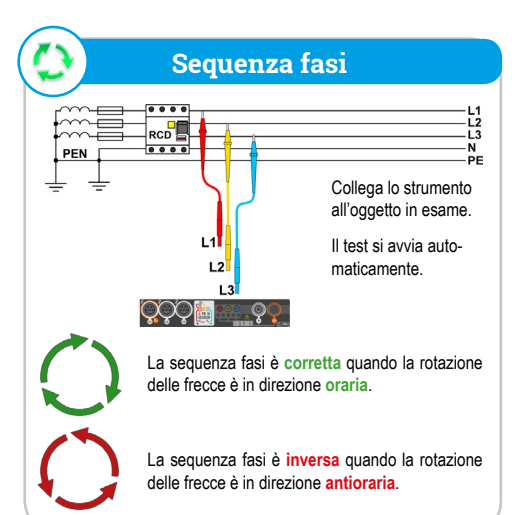

### 4 Illuminamento (1) 14:10:54 2018-07-21 E = --- |x|E = --- fc EMIN = --- 1x Limit . **#** Configura - limite di valutazione del risultato Collega la sonda allo strumento. ÇÇQ 🏭 🔤 . QQ 14:13:10 2018-07-21 Esito misura IN PROGRE - Riscon- $\odot \leftarrow$ tro del $E = 496 \, lx$ E = 46,0 fc risultato Altri Limit risultati + **#**

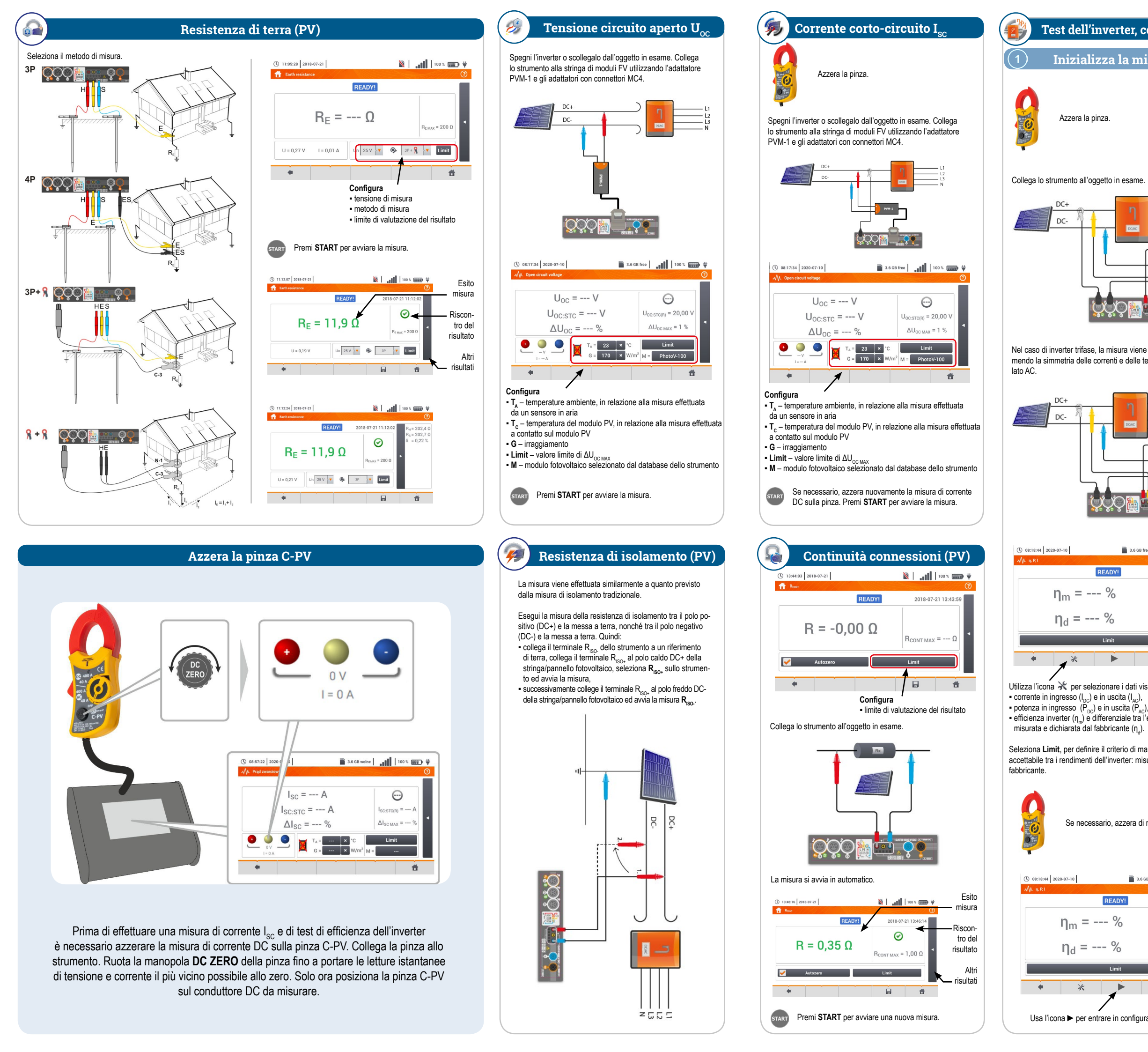

# Test dell'inverter, corrente/potenza a sui lati AC e DC, efficienza - ŋ, P, I (PV)

Inizializza la misura

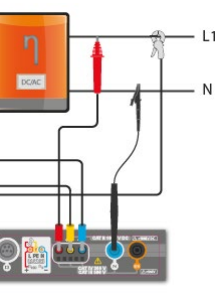

Nel caso di inverter trifase, la misura viene effettuata assumendo la simmetria delle correnti e delle tensioni in uscita sul

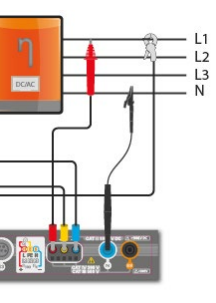

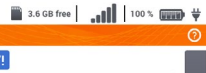

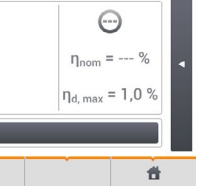

- Utilizza l'icona 💥 per selezionare i dati visualizzati dal display:
- efficienza inverter  $(\eta_m)$  e differenziale tra l'efficienza dell'inverter:
- Seleziona Limit, per definire il criterio di massima differenza accettabile tra i rendimenti dell'inverter: misurato e dichiarato dal

Se necessario, azzera di nuovo la pinza.

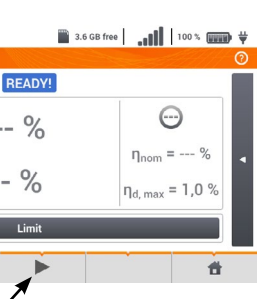

Usa l'icona ► per entrare in configurazione di misura.

(2) Configura la misura 🕚 07:31:05 2020-01-28 🛛 🗙 💽 🚫 🦎 F-x 🛛 📷 3.7 GB free 🕺 💷 DC. ▼ 50.00 ▲ 50Hz . DC clamps type C-PV 40A C-5(A) Single phase, DC + 1-P \* 13  $\bigotimes$ 6 6

> Imposta i parametri dell'inverter in esame nella pagina di configu razione visualizzata:

- Mains system sono disponibili 2 tipi di sistema di misura, tra » Single phase, DC + 1-P
- Seleziona questo sistema quando l'inverter è di tipo monofase.
- » Three phase, DC + 4-P
- Seleziona questo sistema quando l'inverter è di tipo trifase a 4 fili (configurazione a stella con il neutro).
- · Manufacturer efficiency efficienza dichiarata dal fabbricante. Questo valore viene utilizzato dallo strumento per calcolare il delta di efficienza rispetto ai valori misurati.
- DC clamps type tipo di pinza DC utilizzata per le misure di corrente sul lato DC dell'inverter. L'operatore deve seleziona re il modello realmente utilizzato.
- AC clamps type tipo di pinza AC utilizzata per le misure di corrente sul lato AC dell'inverter. L'operatore deve seleziona re il modello realmente utilizzato.
- Frequency frequenza nominale AC in uscita dall'inverter.

Dopo aver impostato i parametri richiesti, è possibile passare direttamente alle misure effettive. Premi 🔗.

#### Vai in modalità LIVE

| tile u | ve mode - m | easurements |        | 101/        | 1-2         | S.T OD HEE | 01 0    | 5 |
|--------|-------------|-------------|--------|-------------|-------------|------------|---------|---|
|        | ηm<br>[%]   | ηd<br>[%]   | U<br>M | Uh01<br>[V] | Upc<br>[mV] | f<br>[Hz]  | <br>[A] | 1 |
| AC/DC  | 16.03       | 33.97       |        |             |             |            |         |   |
| DC     |             |             | 3.282  |             | -3.235      |            | 1.464   |   |
| L1     |             |             | 0.057  |             | 14.73       | 0.000      | 0.624   |   |
| L2     |             |             |        |             |             |            |         |   |
| L3     |             |             |        |             |             |            |         |   |
| N      |             |             |        |             |             |            |         | L |
| L1-2   |             |             |        |             |             |            |         |   |
| L2-3   |             |             |        |             |             |            |         |   |
| •      |             |             |        |             |             |            | E.      |   |
|        |             |             |        |             |             |            |         |   |
|        |             |             |        |             |             |            |         | - |

#### • Riga AC/DC:

» la colonna  $\eta_m$  mostra il valore di efficienza  $\eta_m$  dell'inverter come rapporto tra la Potenza Attiva del lato AC e la Potenza Attiva sul lato DC:

$$\eta_m[\%] = \frac{P_{AC}[W]}{P_{DC}[W]} \cdot 100\%$$

» la colonna  $\eta_d$  mostra differenza di efficienza tra quella misurata e quella dichiarata dal fabbricante:

$$\eta_d = \eta_{nom}[\%] - \eta_m[\%]$$

- dove  $\eta_{nom}$  mostra differenza di efficienza tra quella misurata e quella dichiarata dal fabbricante.
- Riga DC: presenta i parametri del lato DC dell'inverter come tensione, corrente, potenza attiva, energia attiva.
- Righe L1 e  $\Sigma$ : valori relative ai parametri sul lato AC.

#### (4)Cattura e salva i risultati

Premi START. I valori di misura istantanei (modo LIVE) sono acquisiti e visualizzati nella pagina principale.

| ( 08:18:44 202 | 0-07-10             |           | 3.6 GB free | <b></b>                             | 100 % 📖 🛱     |
|----------------|---------------------|-----------|-------------|-------------------------------------|---------------|
| M. n.P.I       |                     |           |             |                                     | 0             |
|                |                     | READY!    |             |                                     |               |
|                | η <sub>m</sub> = 2  | 22 %      |             | e                                   |               |
|                | $\eta_{\rm d} = 10$ | )0 %      |             | $\eta_{nom} =$<br>$\eta_{d, max} =$ | 34 %<br>1,0 % |
|                |                     | Limit     |             |                                     |               |
| +              | *                   | •         |             |                                     | đ             |
| Salv           | /a la misura in     | memoria I |             |                                     |               |

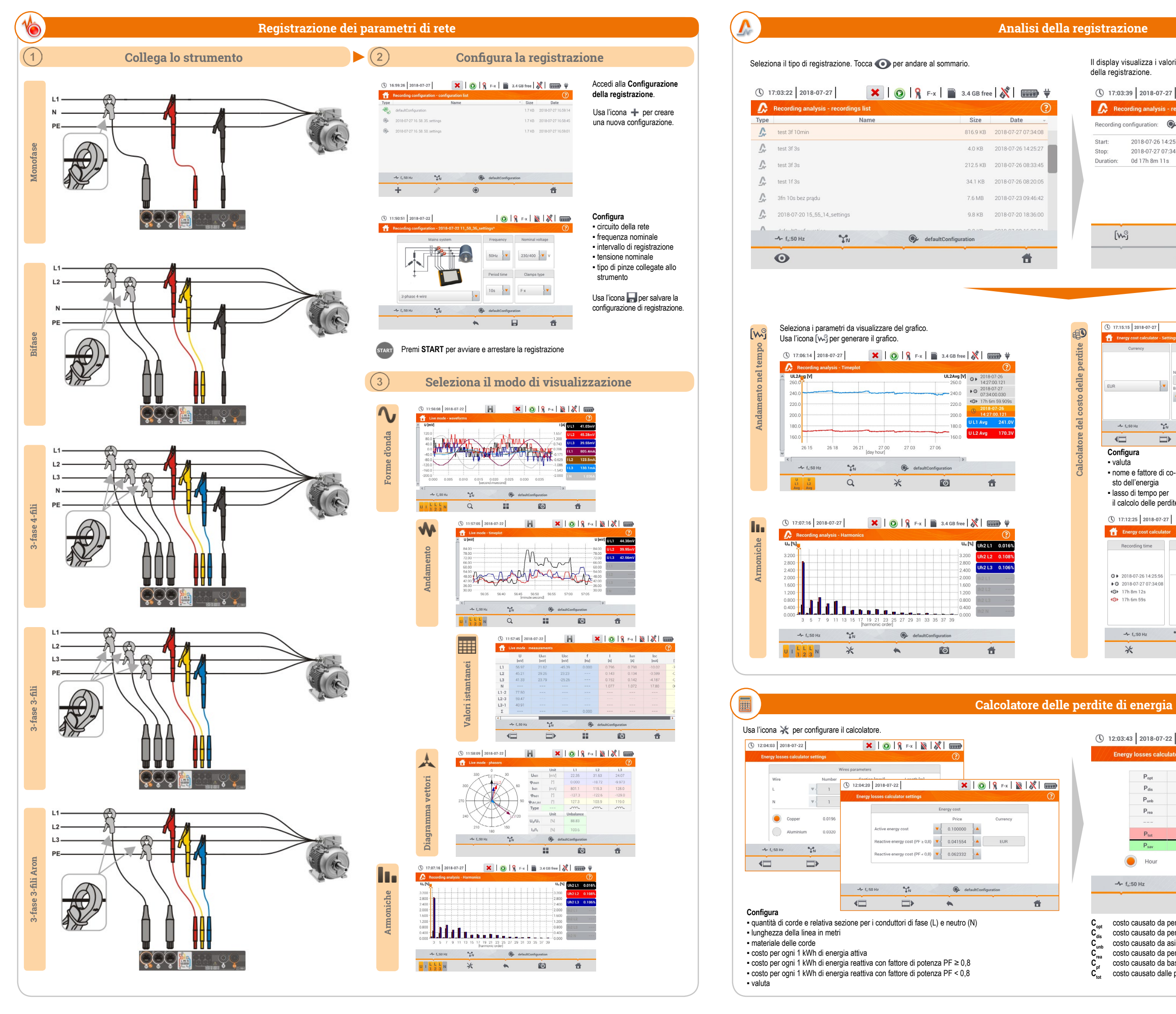

Il display visualizza i valori medi di tensione e corrente. Seleziona il metodo di rappresentazione della registrazione.

| Recording o | configuration: 🔅 1  | test 3f | 10min              |                    |                      |
|-------------|---------------------|---------|--------------------|--------------------|----------------------|
| Start:      | 2018-07-26 14:25:56 |         | UAVG MIN           | UAVG               | U <sub>AVG MAX</sub> |
| Stop:       | 2018-07-27 07:34:08 | L1:     | 235.6V (102.42%Un) | 240.3V (104.47%Un) | 244.4V (106.27%Un    |
| Duration:   | 0d 17h 8m 11s       | L2:     | 166.6V (72.42%Un)  | 169.9V (73.88%Un)  | 172.8V (75.12%Un)    |
|             |                     | L3:     | 166.7V (72.49%Un)  | 170.1V (73.95%Un)  | 172.9V (75.19%Un)    |
|             |                     | N:      | (%Un)              | (%Un)              | (%Un)                |
|             |                     |         | IAVG MIN           | I <sub>AVG</sub>   | IAVG MAX             |
|             |                     | L1:     | 596.7mA            | 645.9mA            | 1.669A               |
|             |                     | L2:     | 418.6mA            | 432.7mA            | 472.9mA              |
|             |                     | L3:     | 211.1mA            | 233.5mA            | 292.4mA              |
|             |                     | N:      | 869.8mA            | 923.4mA            | 1.932A               |
| [w          | 9                   |         |                    |                    | ۲                    |
| ~           |                     | _       |                    | eQ.                |                      |

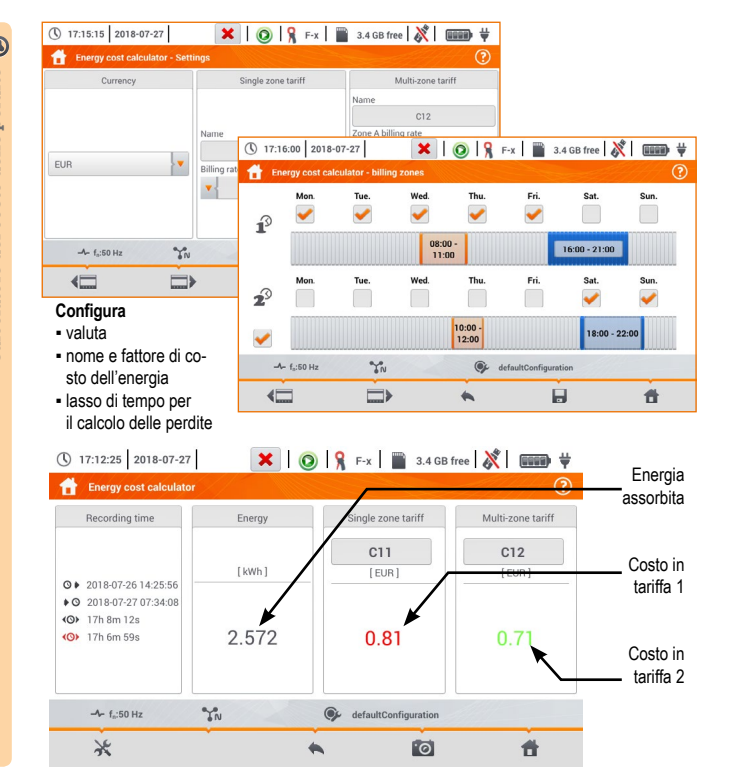

| Popt                           | 213.3      | mW  | C <sub>opt</sub> | < 0.01         | EUR/Hour |  |
|--------------------------------|------------|-----|------------------|----------------|----------|--|
| P <sub>dis</sub>               | 1.034      | mW  | C <sub>dis</sub> | < 0.01         | EUR/Hour |  |
| Punb                           | 23.84      | mW  | Cunb             | < 0.01         | EUR/Hour |  |
| P <sub>rea</sub>               | -199.9     | mW  | C <sub>rea</sub> | < 0.01         | EUR/Hour |  |
|                                |            |     | C <sub>pf</sub>  | < 0.01         | EUR/Hour |  |
| P <sub>tot</sub>               | 38.30      | mW  | Ctot             | < 0.01         | EUR/Hour |  |
| P <sub>sav</sub>               | -175.0     | mW  | C <sub>sav</sub> | < 0.01         | EUR/Hour |  |
| Hour                           | $\bigcirc$ | Day |                  | Month          | Year     |  |
|                                | ĨN         | 1   | 🚱 defaul         | tConfiguration |          |  |
| - f <sub>n</sub> :50 Hz        |            |     |                  |                |          |  |
| <b>小</b> f <sub>n</sub> :50 Hz |            | 3   | ٤                | ·0             | 1        |  |